## State TA Stg Drupal Site Deployments

State TA Drupal Site Deployments

Connect to the SAMHSA network via the OpenVPN application. Use your SAMHSA provided username and password for OpenVPN. To connect click the toggle button next to your OpenVPN profile.

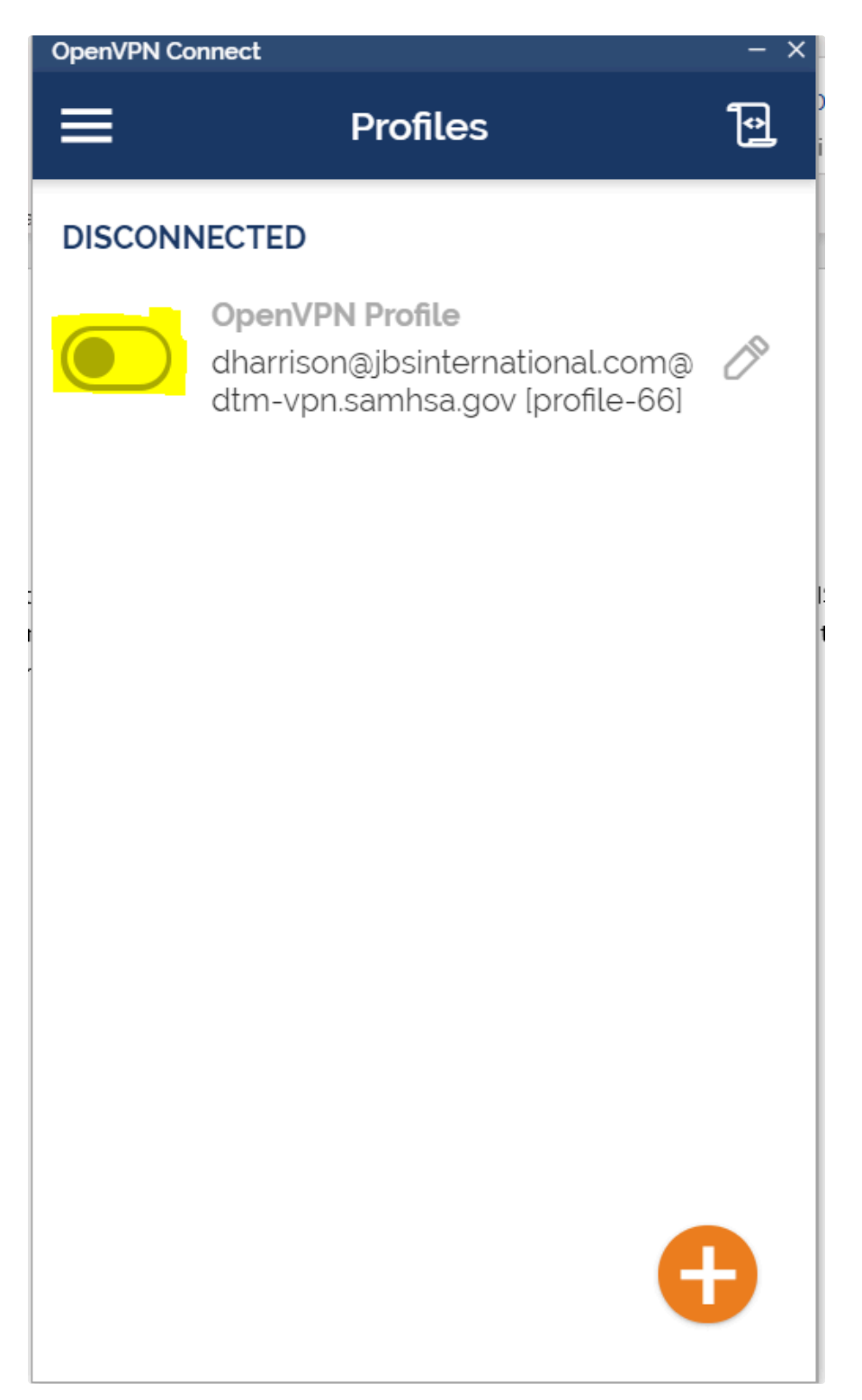

• After you enter your password you will be prompted to enter an mfa code. You should have the Okta verification application installed on your phone. Enter the code in OpenVPN from the hhs-samsha.okta.com account.

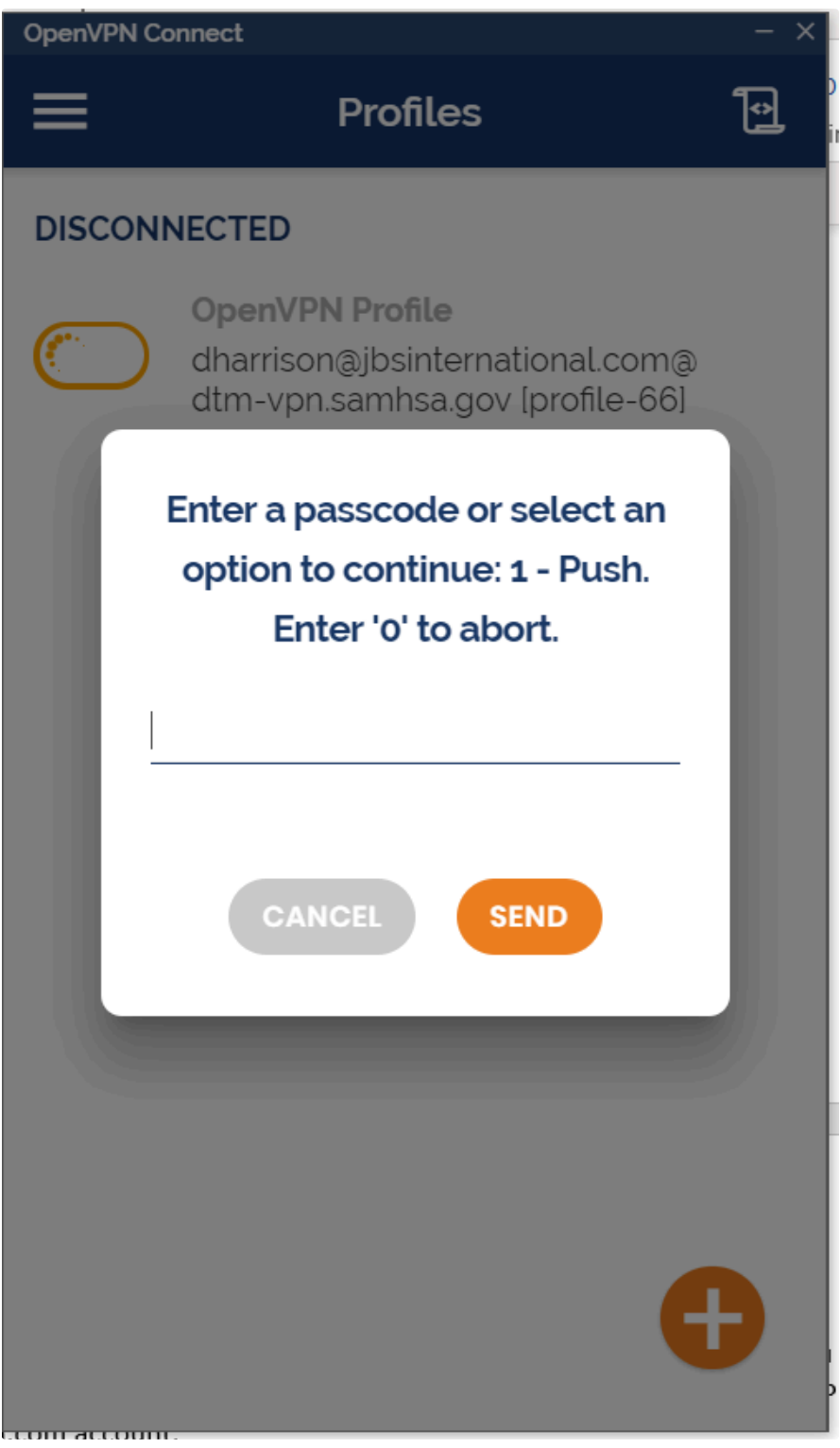

You will then be connected to the SAMHSA VPN network

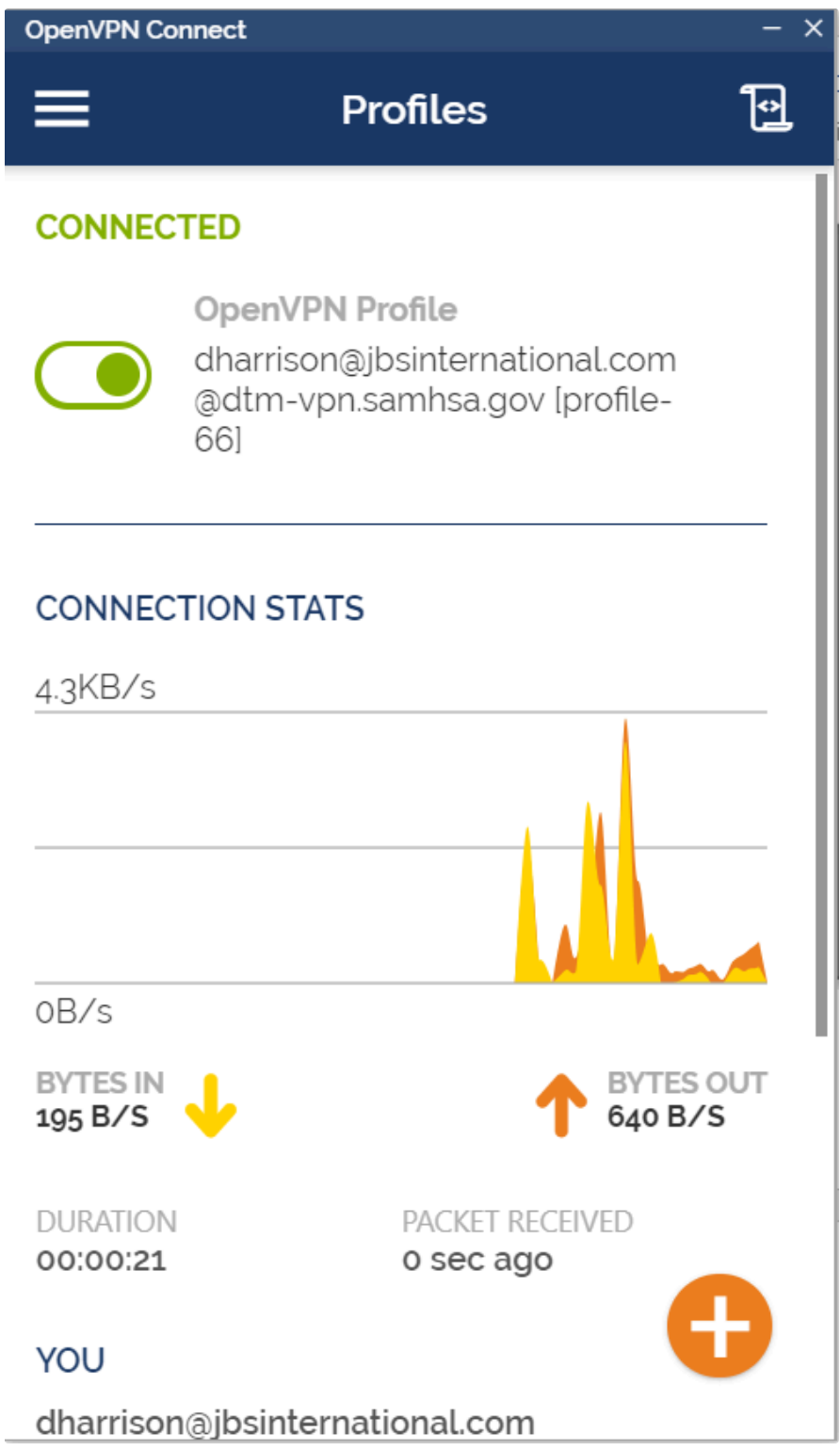

• Connect to the SAMHSA bastion linux server at 198.168.8.18 using your samhsa-cld domain, provided username and password.

| MINGW64:/c/Users/dharrison1                                                                                                    | _                                                     |                                                        | ×                              |
|----------------------------------------------------------------------------------------------------|-------------------------------------------------------|--------------------------------------------------------|--------------------------------|
| dharrison1@dharris-314y5y2 MINGW64 ~<br>\$ ssh samhsa-cld\\davon.harrison@198.168.8.18<br>**** WARNING **** WARNING **** WARNING **** WARNING ****                                                                                                    |                                                       |                                                        | ^                              |
| This is a Department of Health and Human Services computer system. Department<br>man Services computer systems are provided for the processing of official U.S<br>rmation only. All data contained on Department of Health and Human Services co<br>re owned by the Department of Health and Human Services may be monitored, into<br>d, read, copied, or captured in any manner, and disclosed in any manner by au<br>l. | of Hea<br>. Govern<br>omputer<br>ercepted<br>thorized | lth and<br>nment in<br>systems<br>d, recon<br>d person | Hu<br>nfo<br>s a<br>rde<br>nne |
| USE OF THIS SYSTEM BY ANY USER, AUTHORIZED OR UNAUTHORIZED, CONSTITUTES CONSE<br>INTERCEPTION, RECORDING, READING, COPYING, CAPTURING, AND DISCLOSURE OF COMP                                                                                                    | NT TO MO                                              | ONITORIN<br>TIVITY.                                    | NG,                            |
| **** WARNING **** WARNING **** WARNING **** WARNING ****                                                                                                    |                                                       |                                                        |                                |
| THERE IS NO RIGHT OF PRIVACY IN THIS SYSTEM. System personnel may give to law<br>cial any potential evidence of crime found on Department of Health and Human<br>systems. Unauthorized access or use of this computer system may subject viol<br>, civil, and/or administrative action.                                                                                                    | enforce<br>Services<br>ators to                       | ement of<br>s comput<br>o crimin                       | ffi<br>ter<br>nal              |
| UNAUTHORIZED ACCESS. To this Unites States Government Computer System and sof<br>ed by Title 18 United States Code, Section 1030, fraud and related activity in<br>computers.                                                                                                    | tware is<br>n connec                                  | s prohil<br>ction w                                    | bit<br>ith                     |
| COMPUTER USAGE. The standards of Ethical Conduct for the Employee of the Exec<br>FR2635.704) do not permit the use of government property, including computers<br>authorized purposes.                                                                                                    | utive Bn<br>, for of                                  | ranch (!<br>ther tha                                   | 5 C<br>an                      |
| SENSITIVE INFORMATION. Reminder, do not file sensitive information (eg. informan an individual) in electronic files in a way that allows unauthorized persons formation.                                                                                                    | nation o<br>to acce                                   | concern<br>ess the                                     | ing<br>in                      |
| RETENTION OF RECORDS. Reminder, documents that you create electronically, inc<br>mail may be governed by the Federal Records Act (Title 44 United States Code<br>rd copy records can be. Do not destroy electronic records that are subject to<br>ursuant to an approved records disposition schedule.                                                                                                    | luding e<br>3314) <u>-</u><br>the Act                 | electrom<br>just as<br>t except                        | nic<br>ha<br>t p               |
| **** WARNING **** WARNING **** WARNING **** WARNING ****<br>samhsa-cld\davon.harrison@198.168.8.18's password:                                                                                                    |                                                       |                                                        | ~                              |

The IP addresses for the two StateTA Stg servers are: 172.28.0.81 and 172.28.0.107. Use your same samhsa-cld domain username and password to log into the Stg servers.

| 🚸 davon.harrison@samhsa-cld.local@dmz-bast01-linux:~                                                                                                    | _                                        |                                           | $\times$               |  |
|----------------------------------------------------------------------------------------------------|------------------------------------------|-------------------------------------------|------------------------|--|
| [davon.harrison@samhsa-cld.local@dmz-bast01-linux ~]\$ ssh 172.28.0.107 <br>**** WARNING **** WARNING **** WARNING **** WARNING ****                                                                                                    |                                          |                                           | ^                      |  |
| This is a Department of Health and Human Services computer system. Department<br>man Services computer systems are provided for the processing of official U.S.<br>rmation only. All data contained on Department of<br>Health and Human Services computer systems are owned by the Department of Hea<br>rvices may be monitored, intercepted, recorded, read, copied, or captured in a<br>isclosed in any manner by authorized personnel. | of Hea<br>Govern<br>alth and<br>any mann | lth and<br>nment i<br>d Human<br>ner, and | Hu<br>nfo<br>Se<br>d d |  |
| USE OF THIS SYSTEM BY ANY USER, AUTHORIZED OR UNAUTHORIZED, CONSTITUTES CONSEN<br>INTERCEPTION, RECORDING, READING, COPYING, CAPTURING, AND DISCLOSURE OF COMPU                                                                                                    | NT TO MO                                 | ONITORI<br>FIVITY.                        | NG,                    |  |
| **** WARNING **** WARNING **** WARNING **** WARNING ****                                                                                                    |                                          |                                           |                        |  |
| THERE IS NO RIGHT OF PRIVACY IN THIS SYSTEM. System personnel may give to law<br>cial any potential evidence of crime found on Department of Health and Human S<br>systems. Unauthorized access or use of this comp<br>uter system may subject violators to criminal, civil, and/or administrative ad                                                                                                    | enforce<br>Services                      | ement o<br>s compu                        | ffi<br>ter             |  |
| UNAUTHORIZED ACCESS. To this Unites States Government Computer System and soft<br>ed by Title 18 United States Code, Section 1030, fraud and related activity in<br>computers.                                                                                                    | ware is<br>connec                        | s prohi<br>ction w                        | bit<br>ith             |  |
| COMPUTER USAGE. The standards of Ethical Conduct for the Employee of the Execu<br>FR2635.704) do not permit the use of government property, including computers,<br>authorized purposes.                                                                                                    | itive Bi<br>for of                       | ranch (<br>ther th                        | 5 C<br>an              |  |
| SENSITIVE INFORMATION. Reminder, do not file sensitive information (eg. inform<br>an individual) in electronic files in a way that allows unauthorized persons<br>formation.                                                                                                    | nation o<br>to acce                      | concern<br>ess the                        | ing<br>in              |  |
| RETENTION OF RECORDS. Reminder, documents that you create electronically, incl<br>mail may be governed by the Federal Records Act (Title 44 United States Code<br>rd copy records can be. Do not destroy electronic<br>records that are subject to the Act except pursuant to an approved records d<br>le.                                                                                                    | uding (<br>3314) ;<br>isposit            | electron<br>just as<br>ion sch            | nic<br>ha<br>edu       |  |
| **** WARNING **** WARNING **** WARNING ****<br>davon.harrison@samhsa-cld.local@172.28.0.107's password:                                                                                                    |                                          |                                           | ~                      |  |

Download the latest code from the SAMHSA gitlab repository to a directory named www. Use your SAMHSA provided gitlab credentials. The SAMHSA project in Gitlab can be found at: https://<username>@gitlab-cc.samhsa.gov/stateta-team/stateta.git

davon.harrison@sambsa-cid.local@stateta-s-app01:~\$ git clone -b Release https://davon.harrison@gitlab-cc.samhsa.gov/stateta-team/stateta.git www Cloning into 'www'... Password for 'https://davon.harrison@gitlab-cc.samhsa.gov': remote: Enumerating objects: 3602, done. remote: rotal 3602 (delta 0), reused 0 (delta 0), pack-reused 3602 Receiving objects: 100% (3602/3602), 6.25 Mi8 | 26.25 Mi8/s, done. Resolving deltas: 100% (3692/3602), done. Resolving deltas: 100% (3692/3602), done.

Change directory into the newly cloned www directory and execute the command composer install to install Drupal site required dependencies.

cd www/ && composer install

| davon barrison@sambsa-cld local@stateta-s-app01 ~\$ cd www/             |
|-------------------------------------------------------------------------|
| davon har isonestamistic et localestateta s'apport. S'et www.           |
| davon.narrison@samnsa-cid.local@stateta-s-appul:~/wwwֆ composer install |
| Installing dependencies from lock file (including require-dev)          |
| Verifying lock file contents can be installed on current platform.      |
| Package operations: 226 installs, 0 updates, 0 removals                 |
| - Syncing drupal/content_sync (dev-2.x 83ceaeb) into cache              |
| - Downloading drupal/field_group_markup (1.0.2)                         |
| - Downloading drupal/textfield_counter (2.3.0)                          |
| - Syncing drupal/views_fieldsets (dev-3.x eea8080) into cache           |
| 0/2 [>] 0%                                                              |
|                                                                         |
|                                                                         |
|                                                                         |
|                                                                         |

The site root for the StateTA site is at /srv/www. Copy the Drupal configuration files from the existing site deployment into the newly created www directory in your home directory.

sudo cp /srv/www/settings.php /srv/www/.htaccess /srv/www/services.yml .

davon.harrison@samhsa-cld.local@stateta-s-app01: ~/www

| Applying patches for drupal/time_field<br>https://www.drupal.org/files/issues/2020-12-05/time-field-mapper.patch (For Feeds - issue 3044384) |
|----------------------------------------------------------------------------------------------------|
| Package doctrine/reflection is abandoned, you should avoid using it. Use roave/better-reflection instead.                                    |
| Package swiftmailer/swiftmailer is abandoned, you should avoid using it. Use symfony/mailer instead.                                         |
| Package symfony/debug is abandoned, you should avoid using it. Use symfony/error-handler instead.                                            |
| Package webmozart/path-util is abandoned, you should avoid using it. Use symfony/filesystem instead.                                         |
| Generating autoload files                                                                                                    |
| 70 packages you are using are looking for funding.                                                                                           |
| Use the `composer fund` command to find out more!                                                                                            |
| Scaffolding files for drupal/core:                                                                                                    |
| <ul> <li>Copy [project-root]/.editorconfig from assets/scaffold/files/editorconfig</li> </ul>                                                |
| - Copy [project-root]/.gitattributes from assets/scaffold/files/gitattributes                                                                |
| - Copy [web-root]/.csslintrc from assets/scaffold/files/csslintrc                                                                            |
| <ul> <li>- Copy [web-root]/.eslintignore from assets/scaffold/files/eslintignore</li> </ul>                                                  |
| - Copy [web-root]/.eslintrc.json from assets/scaffold/files/eslintrc.json                                                                    |
| <ul> <li>Copy [web-root]/.ht.router.php from assets/scaffold/files/ht.router.php</li> </ul>                                                  |
| - Copy [web-root]/example.gitignore from assets/scaffold/files/example.gitignore                                                             |
| <ul> <li>Copy [web-root]/index.php from assets/scaffold/files/index.php</li> </ul>                                                           |
| <ul> <li>Copy [web-root]/INSTALL.txt from assets/scaffold/files/drupal.INSTALL.txt</li> </ul>                                                |
| - Copy [web-root]/README.md from assets/scaffold/files/drupal.README.md                                                                      |
| <ul> <li>Copy [web-root]/robots.txt from assets/scaffold/files/robots.txt</li> </ul>                                                         |
| <ul> <li>Copy [web-root]/update.php from assets/scaffold/files/update.php</li> </ul>                                                         |
| - Copy [web-root]/web.config from assets/scaffold/files/web.config                                                                           |
| - Copy [web-root]/sites/README.txt from assets/scaffold/files/sites.README.txt                                                               |
| <ul> <li>- Skip [web-root]/sites/development.services.yml: overridden in drupal/recommended-project</li> </ul>                               |
| - Copy [web-root]/sites/example.settings.local.php from assets/scaffold/files/example.settings.local.php                                     |
| - Copy [web-root]/sites/example.sites.php from assets/scaffold/files/example.sites.php                                                       |
| <ul> <li>Copy [web-root]/sites/default/default.services.yml from assets/scaffold/files/default.services.yml</li> </ul>                       |
| <ul> <li>Copy [web-root]/sites/default/default.settings.php from assets/scaffold/files/default.settings.php</li> </ul>                       |
| <ul> <li>Copy [web-root]/modules/README.txt from assets/scaffold/files/modules.README.txt</li> </ul>                                         |
| <ul> <li>Copy [web-root]/profiles/README.txt from assets/scaffold/files/profiles.README.txt</li> </ul>                                       |
| <ul> <li>Copy [web-root]/themes/README.txt from assets/scaffold/files/themes.README.txt</li> </ul>                                           |
| * Homepage: https://www.drupal.org/project/drupal                                                                                            |
| * Support:                                                                                                    |
| * docs: https://www.drupal.org/docs/user_guide/en/index.html                                                                                 |
| * chat: https://www.drupal.org/node/314178                                                                                                   |
| davon.harrison@samhsa-cld.local@stateta-s-app01:~/www\$ sudo cp /srv/www/settings.php /srv/www/services.yml .                                |
| [sudo] password for davon.harrison@samhsa-cld.local:                                                                                         |
| davon.harrison@samhsa-cld.local@stateta-s-app01:~/www\$                                                                                      |

Set the file and directory permissions so that the www-data Apache user can read the newly cloned www directory. cd .. && sudo find www -type d -exec chmod 2775 {} \;

sudo chown -R www-data:www-data www/

davon.harrison@samhsa-cld.local@stateta-s-app01:~/www\$ cd .. davon.harrison@samhsa-cld.local@stateta-s-app01:~\$ sudo find www -type d -exec chmod 2775 {} \; davon.harrison@samhsa-cld.local@stateta-s-app01:~\$ sudo chown -R www-data:www-data www/ davon.harrison@samhsa-cld.local@stateta-s-app01:~\$ | Rename the old, deployed site directory at /srv/www and move the newly cloned www directory in your home to /srv.

davon.harrison@samhsa-cld.local@stateta-s-app01:~\$ sudo mv /srv/www /srv/www.old davon.harrison@samhsa-cld.local@stateta-s-app01:~\$ sudo mv www/ /srv/

Symbolically link the Drupal configuration files into the site configuration directory. When done, then link the Drupal public files directory into

the site configuration directory so the site can see the public attachments. The site attachments are stored in EFS.

sudo In -s /srv/www/settings.php /srv/www/web/sites/default/settings.php

sudo In -s /srv/www/services.yml /srv/www/web/sites/default/services.yml

sudo In -s /mnt/efs/public/ /srv/www/web/sites/default/files && sudo Is -l /srv/www/web/sites/default/

| davon.harrison@samhsa-cld.local@stateta-s-app02:~\$ sudo ln -s /srv/www/settings.php /srv/www/web/sites/default/settings.php |
|----------------------------------------------------------------------------------------------------|
| davon.harrison@samhsa-cld.local@stateta-s-app02:~\$ sudo ln -s /srv/www/services.yml /srv/www/web/sites/default/services.yml |
| davon.harrison@samhsa-cld.local@stateta-s-app02:~\$ sudo ln -s /mnt/efs/public/ /srv/www/web/sites/default/files             |
| davon.harrison@samhsa-cld.local@stateta-s-app02:~\$ sudo ls -l /srv/www/web/sites/default/                                   |
| total 48                                                                                                    |
| -rw-r 1 www-data www-data 8542 Nov 21 14:57 default.services.yml                                                             |
| -rw-r 1 www-data www-data 34274 Nov 21 14:57 default.settings.php                                                            |
| lrwxrwxrwx 1 root www-data 16 Nov 21 15:15 files -> /mnt/efs/public/                                                         |
| lrwxrwxrwx 1 root www-data 21 Nov 21 15:15 services.yml -> /srv/www/services.yml                                             |
| lrwxrwxrwx 1 root www-data 21 Nov 21 15:15 settings.php -> /srv/www/settings.php                                             |
| davon.harrison@samhsa-cld.local@stateta-s-app02:~\$                                                                          |

Change directory to the Apache root for the site at /srv/www/web and check the site status by running Drush status as the www-data user. If your site deployment is successful Drush status should show that the Database is connected and bootstrap was successful. *cd /srv/www/web && sudo -u www-data ../vendor/drush/drush/drush status* 

| davon.harrison@sa | mhsa-cld.local@stateta-s-app01:~\$ cd /srv/www/web/                                            |
|-------------------|------------------------------------------------------------------------------------------------|
| davon.harrison@sa | mhsa-cld.local@stateta-s-app01:/srv/www/web\$ sudo -u www-data/vendor/drush/drush/drush status |
| Drupal version    | : 9.5.9                                                                                        |
| Site URI          | : http://www                                                                                   |
| DB driver         | : mysql                                                                                        |
| DB hostname       | : stg-stateta.chifgpppnqea.us-east-1.rds.amazonaws.com                                         |
| DB port           |                                                                                                |
| DB username       | : stateta_app                                                                                  |
| DB name           | : tracker                                                                                      |
| Database          | : Connected                                                                                    |
| Drupal bootstrap  | : Successful                                                                                   |
| Default theme     | : ta_barrio                                                                                    |
| Admin theme       | : customseven                                                                                  |
| PHP binary        | : /usr/bin/php8.0                                                                              |
| PHP config        | : /etc/php/8.0/cli/php.ini                                                                     |
| PHP OS            | : Linux                                                                                        |
| Drush script      | : /srv/www/vendor/drush/drush                                                                  |
| Drush version     | : 10.6.2                                                                                       |
| Drush temp        | : /tmp                                                                                         |
| Drush configs     | : /srv/www/vendor/drush/drush/drush.yml                                                        |
| Install profile   | : standard                                                                                     |
| Drupal root       | : /srv/www/web                                                                                 |
| Site path         | : sites/default                                                                                |
| Files, Public     | : sites/default/files                                                                          |
| Files, Private    | : /mnt/efs/private                                                                             |
| Files, Temp       | : /tmp                                                                                         |
| davon.harrison@sa | umhsa-cld.local@stateta-s-app01:/srv/www/web\$                                                 |

Put the site into maintenance mode and then clear the site cache using Drush (drush sset system.maintenance\_mode 1 to enter maintenance mode, and drush sset system.maintenance\_mode 0 to exit.)

sudo -u www-data ../vendor/drush/drush/drush sset system.maintenance\_mode 1 && sudo -u www-data ../vendor/drush/drush/drush cr

## Make sure the site database is fully updated using Drush (drush updb).

sudo -u www-data ../vendor/drush/drush/drush updb -y

davon.harrison@samhsa-cld.local@stateta-s-app01:/srv/www/web\$ sudo -u www-data ../vendor/drush/drush/drush updb -y [success] No pending updates. davon.harrison@samhsa-cld.local@stateta-s-app01:/srv/www/web\$ |

## Update the site database configuration with Drush using configuration sync (drush cim).

sudo -u www-data ../vendor/drush/drush/drush cim -y

| Collection | Config                                                    | Operation |
|------------|-----------------------------------------------------------|-----------|
| +<br>      | field.storage.media.field media video file                | ++        |
|            | field.storage.media.field_media_oembed_video              | Create    |
|            | field storage media field media image                     | Create    |
|            | field storage media field media document                  | Create    |
|            | field storage media field media audio file                | Create    |
|            | core entity view mode media full                          | Create    |
|            | core.entruy_vrew_mode.media.ruit                          | Create    |
|            | media.settings                                            | Create    |
|            | meula.cype.auulo                                          | Create    |
|            | rield.field.media.audio.field_media_audio_file            | Create    |
|            | core.entity_view_display.media.audio.detault              | Create    |
|            | media.type.document                                       | Create    |
|            | field.field.media.document.field_media_document           | Create    |
|            | core.entity_view_display.media.document.default           | Create    |
|            | media.type.image                                          | Create    |
|            | field.field.media.image.field_media_image                 | Create    |
|            | core.entity_view_display.media.image.default              | Create    |
|            | media.type.remote_video                                   | Create    |
|            | field.field.media.remote_video.field_media_oembed_video   | Create    |
|            | core.entity_view_display.media.remote_video.default       | Create    |
|            | media.type.video                                          | Create    |
|            | field.field.media.video.field_media_video_file            | Create    |
|            | core.entity_view_display.media.video.default              | Create    |
|            | image.stvle.media library                                 | Create    |
|            | core.entity view mode.media.media library                 | Create    |
|            | core.entity view display.media.video.media library        | Create    |
|            | core.entity view display.media.remote video.media library | Create    |
|            | core entity view display media image media library        | Create    |
|            | core entity view display media document media library     | Create    |
|            | core entity view display media audio media library        | Create    |
|            | core entity form mode media media library                 | Create    |
|            | core entity form display media video media library        | Create    |
|            | core entity form display media remote video media library | Create    |
|            | core.entity_form_display.media.remote_video.media_fibrary | Create    |
|            | Core.encity_rorm_urspray.meura.image.meura_ribrary        | Create    |
|            | core.entity_form_display.media.document.media_library     | Create    |
|            | core.entity_form_display.media.audio.media_library        | Create    |
|            | media_library.settings                                    | Create    |
|            | field.storage.node.field_planner_coordinator_approv       | Create    |
|            | field.field.node.request.field_planner_coordinator_approv | Create    |
|            | field.storage.node.field_learning_collaboratives          | Create    |
|            | field.field.node.request.field_learning_collaboratives    | Create    |
|            | core.entity_form_display.media.video.default              | Create    |
|            | core.entity_form_display.media.remote_video.default       | Create    |
|            | core.entity_form_display.media.image.default              | Create    |
|            | core.entity_form_display.media.document.default           | Create    |
|            | core.entity_form_display.media.audio.default              | Create    |
|            | editor.editor.restricted_html                             | Create    |
|            | editor.editor.full_html                                   | Create    |
|            | editor.editor.basic_html                                  | Create    |
|            | system.action.media_delete_action                         | Create    |
|            | system.action.media_publish_action                        | Create    |
|            | system.action.media save action                           | Create    |
|            | system.action.media unpublish action                      | Create    |
|            | views view media library                                  | Create    |
|            | views.view.media_fibialy                                  | creace    |

Import the updated site structure using Drush and structure sync using Full mode. If you get prompted for individual structure types, choose 1 for full each time.

sudo -u www-data ../vendor/drush/drush/drush ia

| davon.harrison@samhsa-cld.local@stateta-s-app01:/srv/www/web\$ sudo -u www-data/vendor/drush/drush/drush ia<br>Importing taxonomies                                                                                                    |  |
|----------------------------------------------------------------------------------------------------|--|
| <pre>what import style would you like?: [0] Cancel [1] Full [2] Safe [3] Force &gt; 1</pre>                                                                                                    |  |
| Using_"Full" import style                                                                                                    |  |
| [notice] Taxonomy import started                                                                                                    |  |
| [notice] Using "full" style for taxonomy import                                                                                                    |  |
| Instice Deleted taxonomies that were not in config                                                                                                    |  |
| Instice Deleted calonomies that were not in conny                                                                                                    |  |
| Inotice Imported "State MH Staff" into audience_for_the_ta                                                                                                    |  |
| [notice] Imported "State SUD Staff" into audience_for_the_ta                                                                                                    |  |
| [notice] Imported "County MH Staff" into audience_for_the_ta                                                                                                    |  |
| [notice] Imported "County SUD Staff" into audience_for_the_ta                                                                                                    |  |
| Instice] Imported Regional MH Start into audience for the ta                                                                                                    |  |
| notice Imported "Community Based organization" into audience for the ta                                                                                                    |  |
| [notice] Imported "Clinical Staff" into audience_for_the_ta                                                                                                    |  |
| [notice] Imported "Other" into audience_for_the_ta                                                                                                    |  |
| [notice] Imported "Adam Smith" into consultants                                                                                                    |  |
| Instice] Imported "John Doe" into consultants                                                                                                    |  |
| Indice Imported "Reports" into deliverable                                                                                                    |  |
| notice Imported "Evaluation" into deliverable                                                                                                    |  |
| [notice] Imported "Attendance" into deliverable                                                                                                    |  |
| [notice] Imported "Other" into deliverable                                                                                                    |  |
| Instice] Imported "Other Coaching (non-Monthly/quarterly call)" into delivery_mode_selection_1                                                                                                    |  |
| Indice Imported "Customized TA Resource/Product Development" into delivery mode selection 1                                                                                                    |  |
| Inotice Imported "Monthly/Quarterly Calls with Grantee" into delivery mode_selection_1                                                                                                    |  |
| [notice] Imported "Policy Academy" into delivery_mode_selection_1                                                                                                    |  |
| [notice] Imported "Regional Meeting" into delivery_mode_selection_1                                                                                                    |  |
| Instruct a "Resource Dissemination" into delivery_mode_selection_1                                                                                                    |  |
| Instice Imported Reverse Site Visit into delivery_mode_selection_1                                                                                                    |  |
| notice Imported "Training" into delivery mode selection 1                                                                                                    |  |
| <pre>Inotice Imported "Other" into delivery_mode_selection_1</pre>                                                                                                    |  |
| [notice] Imported "Peer-to-peer Call" into delivery_mode_selection_1                                                                                                    |  |
| [notice] Imported "MOUD-TA "Office Hours"" into delivery_mode_selection_1                                                                                                    |  |
| Instice Imported "TeleECHO" into delivery_mode_selection_l                                                                                                    |  |
| Institue] Imported "Telecon" (Conf. Call) "into delivery_mode_selection_2                                                                                                    |  |
| increase in the active server in the server is a server of the server is the server of the server is the server of the server of |  |

```
[notice] Imported "Onsite training" into type_of_activity
[notice] Imported "Offsite training" into type_of_activity
[notice] Flushing all caches
[notice] Flushing all caches
[notice] Succesfully flushed caches
[notice] Successfully imported taxonomies
mporting blocks...
What import style would you like?:
  [0] Cancel
 [1] Full
[2] Safe
[3] Force
 > 1
sing "Full" import style
 notice] Custom blocks import started
[notice] Using "full" style for custom blocks import
[notice] Deleted custom blocks that were not in config
[notice] Deleted custom blocks that were not in config
[notice] Updated "Client Lister"
[notice] Flushing all caches
[notice] Successfully flushed caches
[notice] Successfully imported custom blocks
mported cus
mporting menu links...
What import style would you like?:
[0] Cancel
[1] Full
  [2] Safe
 [3] Force
  1
sing "Full" import style
[notice] Menu links import started
[notice] Using "full" style for menu links import
[notice] Deleted menu links that were not in config
[notice] Deleted menu links that were not in config
[notice] Defeted menu finks that were not in c
[notice] Imported "New Request" into main
[notice] Imported "Request Report" into main
[notice] Imported "User Guide" into main
[notice] Imported "User Management" into main
[notice] Flushing all caches
[notice] Successfully flushed caches
[notice] Successfully imported menu links
avon.harrison@samhsa-cld.local@stateta-s-app01:/srv/www/web$
```

Take the site out of maintenance mode and clear the cache.

von.harrison@samhsa-cld.local@stateta-s-app01:/srv uccess] Cache rebuild complete.

sudo -u www-data ../vendor/drush/drush/drush sset system.maintenance\_mode 0 && sudo -u www-data ../vendor/drush/drush/drush cr

nce\_mode 0 && sudo -u www-data ../vendor/drush/drush/drush c